## 1 Registration and Cancelling of Exams

#### **Learning Objectives**

- 1.1 Registering for an exam
- 1.2 Overview/Withdrawal from a registered exam

### **Preliminary Tasks**

- log in to 💿 selma (selma.tu-dresden.de) with your personal login

#### **Aditional Information**

- You find an overview of your exams in your study regulations.
- Please note that Selma is optimized for use with Mozilla Firefox Browser.

• For the sake of the environment, please use the E-Learning platform and do not print this document.

### 1.1 Registering for an exam

| 🔿 Technische Universi               | tät Dresden X +                                                                                         |              | - 0 - X     |
|-------------------------------------|----------------------------------------------------------------------------------------------------|--------------|-------------|
| (←) → ℃ ŵ                           | gsmod-selma/scripts/mgrqispi.dll?APPNAME=CampusNet&PRGNAME=MLSSTART&ARGUMENTS=-N575337169726398N000367, | 💟 🟠 🔍 Suchen | lii\ €D ≡   |
| 🌣 Meistbesucht 🔘 Erste Sc           | hritte 🛠 Startseite - TU Dresde                                                                         |              |             |
|                                     |                                                                                                    |              |             |
|                                     |                                                                                                    |              |             |
|                                     |                                                                                                    |              | Deutsch     |
| START COURSE                        | CATALOGUE [ALT] BEWERBEN AN DER TUD                                                                     |              |             |
| Studies                             | Namer (MS Evample on: 18.08.2018 on: 19.45                                                              |              |             |
| My Data                             | Name: CMS Example on: 18.09.2010 on: 13.45                                                              |              | 🌝 selma     |
| Re-registration                     | Welcome, CMS Example!                                                                                   |              |             |
| Message Archiv     Change of Course |                                                                                                    |              | log out     |
| <u>D</u> ocuments                   | Incoming messages:                                                                                      |              |             |
| Requests                            |                                                                                                    |              |             |
|                                     |                                                                                                    | Archive      |             |
|                                     | You have no new messages!                                                                               |              |             |
|                                     |                                                                                                    |              |             |
|                                     |                                                                                                    |              |             |
|                                     |                                                                                                    |              |             |
|                                     |                                                                                                    |              |             |
|                                     |                                                                                                    |              |             |
|                                     |                                                                                                    |              |             |
|                                     |                                                                                                    |              |             |
|                                     |                                                                                                    |              |             |
|                                     | Imprint Privacy Print                                                                                   |              | top of page |
|                                     |                                                                                                    |              |             |
|                                     |                                                                                                    |              |             |
|                                     |                                                                                                    |              |             |
|                                     |                                                                                                    |              |             |
|                                     |                                                                                                    |              | OS MOD      |
|                                     |                                                                                                    |              | (0.100      |

1 Click **Studies** in the navigation bar on the left.

|                                                                                                    | Technische Universität Des                                                    | de V +                                                                         |  |             |  |  |
|----------------------------------------------------------------------------------------------------|-------------------------------------------------------------------------------|--------------------------------------------------------------------------------|--|-------------|--|--|
| Instance Instance   Construction   Instance Instance   The Construction of Califier on 1109 2000 000 11101   Instance Instance   The Construction of Califier on 1109 2000 000 11101   Instance Instance   The Construction of Califier on 1109 2000 000 11101   Instance Instance   The Construction of Califier on 1109 2000 000 11101   Instance Instance   The Construction of Califier on 1109 2000 000 11101   Instance Instance   The Construction of Califier on 1109 2000 000 11101   Instance Instance   The Construction of Califier on 1109 2000 000 11101   Instance Instance   The Construction of Califier on 1109 2000 000 11101   Instance Instance   The Construction of Califier on 1109 2000 000 110101 The Construction of Califier on 1109 2000 000 1101010101010101010101010                                                                                                    |                                                                               |                                                                                |  |             |  |  |
|                                                                                                    | A Meistbesucht                                                                | * Startseite - TU Dresde                                                       |  |             |  |  |
| Start       COURCE CATAGODE [AL1]       BVE/SEELD AN DEE TOD         Image: Start       BVE/SEELD AN DEE TOD         Image: Start       BVE/SEELD AN DEE TOD         Image: Cates       BVE/SEELD AN DEE TOD         Image: Cates       BVE/SEELD AN DEE TOD         Image: Cates       BVE/SEELD AND DEE TOD         Image: Cates       BVE/SEELD AND DEE TOD                                                                                                    |                                                                               |                                                                                |  |             |  |  |
| Image: State of the state of the state                                    | START COURSE CATA                                                             | NOGUE [ALT] BEWERBEN AN DER TUD                                                |  | Deutscl     |  |  |
| Industry       Registry       Registry <td< th=""><th>Studies  Modules   Examinations    Classes  Achievements and Results  Results</th><th>Name: CMS Example on: 18.09.2018 on: 13:45</th><th></th><th>👨 selma</th></td<>                                                                                                    | Studies  Modules   Examinations    Classes  Achievements and Results  Results | Name: CMS Example on: 18.09.2018 on: 13:45                                     |  | 👨 selma     |  |  |
| Impose       Impose                                                                                                    | Modules   Classes<br>Examinations<br>Choice Courses<br>metable                |                                                                                |  | log out     |  |  |
|                                                                                                    | My Data     Re-registration                                                   |                                                                                |  |             |  |  |
|                                                                                                    | Message Archiv                                                                |                                                                                |  |             |  |  |
| E Regards                                                                                                    | Change of Course Documents                                                    |                                                                                |  |             |  |  |
| Imprint         Privacy         Privacy <t< td=""><td>Requests</td><td></td><td></td><td></td></t<>                                                                                                    | Requests                                                                      |                                                                                |  |             |  |  |
| Implifit         Privacy         Peak         Mp of Sugar           gmod-stml/rodgt//mggraps_d105994/M4=0710384.0406(9175=-8455))75972019, 400446, 4         Q6 8000                                                                                                    |                                                                               |                                                                                |  |             |  |  |
| Impute:         Privary         Print         Nage of parge           gened-stelms/noight/mggraps_d010979AMS_Changus HetSPROMANE_DTERNALDAGESQAR0UMRITS=-N25533326972038, A000466, A         Q6 MOD                                                                                                    |                                                                               |                                                                                |  |             |  |  |
| amad-simin/rolpti/mggrigs.dll3999AME_Camput http:PR0JAME_EDTERNALPAGESQAR0UM(HTTS=-H255)))25972(3), A00046, A                                                                                                    |                                                                               |                                                                                |  |             |  |  |
| Imprint         Mrcary         Peak         top of page           gened-stemp/norphylam/sc/ampounter/file/biol/biol/sc/200/biol/biol/sc/200/biol/biol/biol/biol/biol/biol/biol/biol                                                                                                    |                                                                               |                                                                                |  |             |  |  |
| Imprint         Privacy         Peak         Np of page           gened-stml/rolpti/mggraps.dll/9994/AMS=Camput Net/0960/AMS=EXTERNALDAGESQAR0UMRITIS==45533325972038, A000466, A         Q6 ROD                                                                                                    |                                                                               |                                                                                |  |             |  |  |
| ampele Privary Peet to performant<br>approximation of the second second sec |                                                                               |                                                                                |  |             |  |  |
| gunod-selmu/rceptu/mgr-qup_d010494QAME=ComputAntDPROMAME=E7TERNALPAG250A46UMRHTS=-142533726974238, ABR446, A                                                                                                    |                                                                               | Imprint Privacy Print                                                          |  | top of page |  |  |
| gunod-selma/scipto/mgrqspi.dl/19994/AME=Comput/Jet/DP/004AME=E7TERIALI/A/6250AA/0U/METTE==425537726972(3)8, ABIE486, A                                                                                                    |                                                                               |                                                                                |  |             |  |  |
| gunsd-selms/rolpt/swggrups.dll/9994/AME-Camput MetDPROMANE-DTERNALDAGESQARKUMRITTS=A5553725072038, A000486, A                                                                                                    |                                                                               |                                                                                |  |             |  |  |
| gmod-selms/szigtumgrajgi.zll/X494A445_CumpuNet63PR084A46=DTERIALPAGE50A400HBHTS=-H5757758721914, ANN446, A                                                                                                    |                                                                               |                                                                                |  |             |  |  |
| gmod-selms/sciptumgraps.cm?494A445=CumpuNet63PR084A45=DTERN4LPAGE50A40UMBHTS=-H575372697.4010446,A                                                                                                    |                                                                               |                                                                                |  |             |  |  |
| qmdd-xbhruj/xciptu/mgrqiqui-di/749NAMK=ChmputHxt02R6NAMK=DETENALDAGE59AR6UMEITS=-N553371972539,-N80446,-A                                                                                                    |                                                                               |                                                                                |  |             |  |  |
|                                                                                                    | qsmod-selma/scripts/mgrqispi.dll?APPI                                         | VAME=CampusNet8/PRGNAME=EXTERNALPAGES8/ARGUMENTS=-N575337169726398,-N000486,-A |  | QS MOD      |  |  |

**1** Under Studies, click **Registration**.

**2** Under Registration, click **Examinations**.

| 🔿 Technische Universität Dersden X +                                                                                                    | - 0 💌       |
|----------------------------------------------------------------------------------------------------|-------------|
| 🕞 🔶 🕫 🏠 🔟 🕼 amod-selma/sospis.dlt/APPNAME=CamputNets/PRGNAME=EXAMREGISTRATION/8A/RGUMENTS=-N:675337169726398N000488 😇 🏠 🔍 Q. Suchen                                                                         | li∩ © ≡     |
| A Meinbesucht 🚭 Enter Schrifte 🔆 Starbeite - I'U Drusde                                                                                                    |             |
|                                                                                                    | Deutsch     |
| START COURSE CATALOGUE [ALT] BEWERBEN AN DER TUD                                                                                                    |             |
| Studies     Studies   Examinations       Cases     Adversaments and Results     Exams offered for registration for CMS Example                                                                              | 💿 selma     |
| Designation                                                                                                    | log out     |
| Poladis F Classe     Example     Example     Example     Example                                                                                                    |             |
| Chain Courtes     Chain Courtes     Chain Courtes     Chain Courtes     Chain Courtes                                                                                                    |             |
| My Data Course/Medule semester (Web 2018/19 • Reflex)                                                                                                    |             |
| III Receptionation                                                                                                    |             |
| Change dourse No. Course/module Exam Date                                                                                                    |             |
| Counters     Counters     Counters     Counters     Counters     Counters     Counters     Counters     Counters     Counters     Counters     Counters     Counters     Counters     Counters     Counters |             |
| Seminer Seez including Presentation Philosophy of Science and good Scientific Product (1)                                                                                                    |             |
|                                                                                                    |             |
| Impilet Pérsoy Pélet                                                                                                    | top of page |
|                                                                                                    |             |
|                                                                                                    | QS MOD      |

**1** Click the **Register** button for the selected exam. "Seminar Paper including Presentation Philosophy of Science.." is used as an example here.

• To register for an exam, you first have to register for the corresponding module.

igodot Please note the periods for registration and withdrawal.

| Tachairsha Universität Desc                  | 40 X +                                              |                                                                                                |                           |            |  |
|----------------------------------------------|-----------------------------------------------------|------------------------------------------------------------------------------------------------|---------------------------|------------|--|
|                                              |                                                     |                                                                                                |                           | ka (5) =   |  |
|                                              | mod-selma/scripts/mgrqispi.dll/APPNAME = Camp       | nzuers6.km/umme=kedex/am/souke/ui2=-w2/233/1Pa/58348'-w0000488'-w00000012058000'-w3Pa224495521 | ···· • • •                | III/ (L) = |  |
| Contraction Contraction                      | - startseite - TO Dresde                            |                                                                                                |                           |            |  |
|                                              |                                                     |                                                                                                |                           |            |  |
| START COURSE CATA                            | LOGUE [ALT] BEWERBEN AN DER TUD                     |                                                                                                |                           | Deutsch    |  |
| Studies Modules   Examinations   Classes     | Name: CMS Example on: 18.09.2018 on: 13:45          |                                                                                                |                           | 📾 selma    |  |
| <ul> <li>Achievements and Results</li> </ul> | Exam registration                                   |                                                                                                |                           | Jocaria    |  |
| Registration     Modules   Classes           | Note:                                               |                                                                                                |                           | log out    |  |
| <ul> <li>Examinations</li> </ul>             | Please check the registration data below. Confirm ! | to register.                                                                                   |                           |            |  |
| Choice Courses     Timetable                 |                                                     |                                                                                                |                           |            |  |
| H My Data                                    | No.                                                 | K1107-MA0031V                                                                                  |                           |            |  |
| Re-registration                              | Name                                                | Philosophy of Science and good Scientific Practice (L)                                         |                           |            |  |
| Message Archiv     Change of Course          | In context of module                                | M1107-CMS01 Soft Skills                                                                        |                           |            |  |
| Documents                                    | Studies                                             | Computational Modeling and Simulation Master of Science                                        |                           |            |  |
| Requests                                     | No.                                                 | Name                                                                                           | Date                      |            |  |
|                                              | K1107-MA0031V                                       | Philosophy of Science and good Scientific Practice (L)                                         | 1.Date (10.12.18   09:00) |            |  |
|                                              |                                                     |                                                                                                |                           |            |  |
|                                              | Confirm                                             |                                                                                                | 1 Submit                  |            |  |
|                                              |                                                     |                                                                                                |                           |            |  |
| Ingelit Privay Point                         |                                                     |                                                                                                |                           |            |  |
|                                              |                                                     |                                                                                                |                           |            |  |
|                                              |                                                     |                                                                                                |                           |            |  |
|                                              |                                                     |                                                                                                |                           |            |  |
|                                              |                                                     |                                                                                                |                           | QS MOD     |  |

# Click the **Submit** button.

• An overview of your exam registration is then shown for your information.

### 1.2 Overview/Withdraw from a registered exam

| 🔿 Technische Universität Dres                            | den X +                                    |                                                         |                           | - 0 💌       |
|----------------------------------------------------------|--------------------------------------------|---------------------------------------------------------|---------------------------|-------------|
| (←) → C ⊕ ⊕ ⊕ ⊕                                          | mod-selma/scripts/mgrgispi.dll             |                                                         | 💟 🟠 🔍 Suchen              | li\ ⊡ ≡     |
| A Meistbesucht                                           | ★ Startseite - TU Dresde                   |                                                         |                           |             |
| TECHNISCHE<br>UNIVERSITAT<br>DRESDEN                     |                                            |                                                         |                           |             |
| START COURSE CATA                                        | LOGUE [ALT] BEWERBEN AN DER TUD            |                                                         |                           | Deutsch     |
| D. m. fu                                                 |                                            |                                                         |                           |             |
| <ul> <li>Modules   Examinations  <br/>Classes</li> </ul> | Name: CMS Example on: 18.09.2018 on: 13:45 |                                                         |                           | 👦 selma     |
| <ul> <li>Achievements and Results</li> </ul>             | Exam registration                          |                                                         |                           |             |
| Registration     Modules   Classes                       | Note:                                      |                                                         |                           | log out     |
| <ul> <li>Examinations</li> </ul>                         | Your registration has been successful.     |                                                         |                           |             |
| Choice Courses                                           |                                            |                                                         |                           |             |
| Timetable     Mx Data                                    |                                            |                                                         | Back to exam registration |             |
| Re-registration                                          | No.                                        | K1107-MA0031V                                           | 1                         |             |
| Message Archiv                                           | Name                                       | Philosophy of Science and good Scientific Practice (L)  |                           |             |
| Change of Course     Documents                           | In context of module                       | M1107-CMS01 Soft Skills                                 |                           |             |
| Requests                                                 | Studies                                    | Computational Modeling and Simulation Master of Science |                           |             |
|                                                          | No.                                        | Name                                                    | Date                      |             |
|                                                          | K1107-MA0031V                              | Philosophy of Science and good Scientific Practice (L)  | 1.Date (10.12.18   09:00) |             |
|                                                          |                                            |                                                         |                           |             |
|                                                          |                                            |                                                         |                           |             |
|                                                          |                                            |                                                         |                           |             |
|                                                          |                                            |                                                         |                           |             |
|                                                          |                                            | Imprint Privacy Print                                   |                           | top of page |
|                                                          |                                            |                                                         |                           |             |
|                                                          |                                            |                                                         |                           |             |
|                                                          |                                            |                                                         |                           |             |
|                                                          |                                            |                                                         |                           |             |
|                                                          |                                            |                                                         |                           | 05 1105     |
|                                                          |                                            |                                                         |                           | QS MOD      |

1 Click the **Back to exam registration** button (or select Registration > Examinations under Studies in the navigation bar on the left).

| Technische Universität Dre                                    | isden × +                                  |                                                                                                    |                                |          |             |
|---------------------------------------------------------------|--------------------------------------------|----------------------------------------------------------------------------------------------------|--------------------------------|----------|-------------|
| (←) → ଫ 🏠 🔅 գ                                                 | <b>smod-selma</b> /scripts/mgrqispi.dll?AP | PNAME = CampusNet&PRGNAME = MYEXAMS&ARGUMENTS = -N575337169726398, -N000488, -N000000015027000                       | 💟 🏠 🔍 Suchen                   |          | \ ⊡ ≡       |
| 🌣 Meistbesucht 🔘 Erste Schritte                               | 券 Startseite - TU Dresde                   |                                                                                                    |                                |          |             |
|                                                               |                                            |                                                                                                    |                                |          |             |
|                                                               |                                            |                                                                                                    |                                |          |             |
| URESDEN                                                       |                                            |                                                                                                    |                                |          | Deutsch     |
| START COURSE CATA                                             | ALOGUE [ALT] BEWERBEN                      | AN DER TUD                                                                                                    |                                |          |             |
| Studies                                                       |                                            |                                                                                                    |                                |          | -           |
| <ul> <li>Modules   Examinations  </li> <li>Classes</li> </ul> | Name: CMS Example on: 18.09.2              | 018 on: 13:45                                                                                                    |                                |          | 📾 selma     |
| <ul> <li>Achievements and Results</li> </ul>                  | Exame of CMS Ex                            | ample                                                                                                    |                                |          | Jocuna      |
| Registration                                                  |                                            | ample                                                                                                    |                                |          | log out     |
| Modules   Classes                                             | Exams                                      |                                                                                                    |                                |          | 109 001     |
| Examinations                                                  |                                            |                                                                                                    |                                |          |             |
| Choice Courses                                                | Choose a semester                          |                                                                                                    |                                |          |             |
| E My Data                                                     | Course/Module sem                          | ester: WiSe 2018/19 💌 Refresh                                                                                        |                                |          |             |
| Re-registration                                               |                                            |                                                                                                    | _                              |          |             |
| Message Archiv                                                |                                            |                                                                                                    |                                | My exams |             |
| E Change of Course                                            | No. Course/module                          | Exam                                                                                                    | Date                           |          |             |
| Documents                                                     | KALON DEBLOOK OF COLOR                     |                                                                                                    |                                |          |             |
| Requests                                                      | MA0031V (M1107-CM501 Soft                  | ce and good scientific Practice (L)<br>Skills, K1107-MA0031¥ Philosophy of Science and good Scientific Practice (¥)) |                                |          |             |
|                                                               |                                            | Seminar Paper including Presentation Philosophy of Science and good Scientific Practice 1. Date                      | Mon, 10. Dec. 2018 09:00-10:30 | Register |             |
|                                                               |                                            |                                                                                                    |                                |          |             |
|                                                               |                                            |                                                                                                    |                                |          |             |
|                                                               |                                            |                                                                                                    |                                |          |             |
|                                                               |                                            |                                                                                                    |                                |          |             |
|                                                               |                                            |                                                                                                    |                                |          |             |
|                                                               |                                            |                                                                                                    |                                |          |             |
|                                                               |                                            | Imprint Privacy Print                                                                                                |                                |          | top of page |
|                                                               |                                            |                                                                                                    |                                |          |             |
|                                                               |                                            |                                                                                                    |                                |          |             |
|                                                               |                                            |                                                                                                    |                                |          |             |
|                                                               |                                            |                                                                                                    |                                |          |             |
|                                                               |                                            |                                                                                                    |                                |          |             |
|                                                               |                                            |                                                                                                    |                                |          | OS MOD      |
|                                                               |                                            |                                                                                                    |                                |          | Quinob      |

# 1 Click the **My Exams** button.

| 🔿 Technische Universität Dre                                                                                                    | ten X +                                                                                                    |                                                                                |                                | - 0 -       |  |  |
|----------------------------------------------------------------------------------------------------|----------------------------------------------------------------------------------------------------|--------------------------------------------------------------------------------|--------------------------------|-------------|--|--|
| 🕞 🔆 🖓 🕼 🕕 schulung-steinu/rorpts/mgrapipt.dlf/APPNAME = CumputNet&PRGNAME = MYEXAMS&ARGUMENT5==.N7669901236106913N000019N000000015027000 🖾 🟠 🔍 Suchen |                                                                                                    |                                                                                |                                |             |  |  |
| ♦ Meinterschielt @ EnterSchritte 🛠 Startseite-TUDersde                                                                                                |                                                                                                    |                                                                                |                                |             |  |  |
|                                                                                                    |                                                                                                    |                                                                                |                                |             |  |  |
|                                                                                                    |                                                                                                    |                                                                                |                                |             |  |  |
| DRESDEN                                                                                                    |                                                                                                    |                                                                                |                                | Deutert     |  |  |
| START COURSE CATA                                                                                                    | OGUE [ALT] BEWERBEN AN DER TUD                                                                                          |                                                                                |                                | Deutsch     |  |  |
| D. m. f.:                                                                                                    |                                                                                                    |                                                                                |                                |             |  |  |
| Modules   Examinations                                                                                                    | Name: CMS Example on: 18.09.2018 on: 14:42                                                                              |                                                                                |                                | Colma       |  |  |
| Classes                                                                                                    |                                                                                                    |                                                                                |                                | Seuna       |  |  |
| Registration                                                                                                    | Exams of CMS Example                                                                                                    |                                                                                |                                | lan out     |  |  |
| Modules   Classes                                                                                                    | Exams                                                                                                    |                                                                                |                                | ing our     |  |  |
| <ul> <li>Examinations</li> <li>Choice Courses</li> </ul>                                                                                              |                                                                                                    |                                                                                |                                |             |  |  |
| Timetable                                                                                                    | Churse/Itedule semester: WED 2010/10 - Defects                                                                          |                                                                                |                                |             |  |  |
| My Data                                                                                                    | Keiresh                                                                                                    |                                                                                |                                |             |  |  |
| Ke-registration     Message Archiv                                                                                                    |                                                                                                    |                                                                                | Exams offered for registration |             |  |  |
| Change of Course                                                                                                    | No. Course/module                                                                                                    | Name                                                                           | Date                           |             |  |  |
| Documents                                                                                                    | K1107- Philosophy of Science and good Scientific Practice (L)<br>(M1107-(M510) Science and good Scientific Practice (L) | Seminar Paper including Presentation Philosophy of Science and good Scientific | Mon. 10. Dec. 2018             |             |  |  |
| C Requests                                                                                                    | MA0031V (MILLOY-CHISGI Sold Science, KILLOY-MARDSTOP Philosophy of Science and good Science:<br>Practice (V))           | Practica                                                                       | 09:00-10:30                    |             |  |  |
|                                                                                                    |                                                                                                    |                                                                                |                                |             |  |  |
|                                                                                                    |                                                                                                    |                                                                                |                                |             |  |  |
|                                                                                                    |                                                                                                    |                                                                                |                                |             |  |  |
|                                                                                                    |                                                                                                    |                                                                                |                                |             |  |  |
|                                                                                                    |                                                                                                    |                                                                                |                                |             |  |  |
|                                                                                                    |                                                                                                    | Imprint Privacy Print                                                          |                                | top of page |  |  |
|                                                                                                    |                                                                                                    |                                                                                |                                |             |  |  |
|                                                                                                    |                                                                                                    |                                                                                |                                |             |  |  |
|                                                                                                    |                                                                                                    |                                                                                |                                |             |  |  |
|                                                                                                    |                                                                                                    |                                                                                |                                |             |  |  |
|                                                                                                    |                                                                                                    |                                                                                |                                |             |  |  |
|                                                                                                    |                                                                                                    |                                                                                |                                | Schulung    |  |  |
|                                                                                                    |                                                                                                    |                                                                                |                                |             |  |  |

• Click the **"Registration for Exams"** button to return to an overview of all your exams. You may also use it to register for other exams.

• For withdraw from a registered exam, use the same procedure as for registering for exams, but click the **"Cancel"** and **"Send"** button. Please note the periods for registration and withdrawal.

If you have questions please write to <a href="mailto:servicecenter.studium@tu-dresden.de">servicecenter.studium@tu-dresden.de</a>